# **Digital guidance**

#### What is Digital guidance?

Factbird Digital guidance standardizes and digitizes shop floor activities. Using the Digital form builder, you can create SOPs, guides, checklists, and forms in just a few clicks, making them available for frontline operations. For example, this includes quality checks, batch changeover checklists, and step-by-step troubleshooting guides. Various shop floor activities that typically required spreadsheets and paper can be carried out digitally and seamlessly.

## **Accessing Digital Guidance**

1

#### **Access Digital Guidance on Activities**

- 1. On the menu, click on "Activities".
- 2. There are two tabs.
  - a. "ACTIVITIES": Various activities, form and documentation can be created and digitized.
  - **b.** "**REPORTING**": The execution results of various activities can be viewed and analyzed.

|                | FACTBIRD                        |                                                                                            |                  |                  |
|----------------|---------------------------------|--------------------------------------------------------------------------------------------|------------------|------------------|
| <b>di</b>      | ズ= Activities                   |                                                                                            | CTIVITIES        |                  |
| تلا_ت<br>((*)) | Manage activities               |                                                                                            |                  |                  |
| <b>0</b>       | Q. Search                       |                                                                                            |                  |                  |
| ×<br>•         | Title                           | Description                                                                                | Location         |                  |
| ٩              | Labeler - Setup of Machine      | Set up labeler to apply new labels correctly and verify alignment.                         | Bottling Line #1 | Bottling Line #2 |
|                | Shift Handover Checklist        | A structured guide for ensuring a smooth transition between shifts, covering mac           | Bottling Line #1 | Bottling Line #2 |
|                | In Process Control - Taste Test | Ensure the liquid is within the specification                                              | Bottling Line #1 | Bottling Line #2 |
|                | Product Specification Control   | Ensuring correct product specification during palletizing                                  | Bottling Line #1 | Bottling Line #2 |
|                | Batch Changeover Checklist      | A step-by-step guide to ensure a smooth transition between product batches, $cov_{\cdots}$ | Bottling Line #1 | Bottling Line #2 |
|                | Labeler - Label Test            | A quality check to ensure that labels display correct information.                         | Bottling Line #1 | Bottling Line #2 |

# **Digital form builder**

### Access Digital form builder

- 1. Click on "ACTIVITIES" tab.
- 2. Click on **"+ ACTIVITY"** to create a new activity. e.g., quality check forms, guides, SOP, etc.

| =                         | FACTBIRD          |           | 1          | ٨ | NAOKO RYDE<br>NR+PLATFORM@FACTBIRD.com | ENGLISH (US) 🌐 | 0              |
|---------------------------|-------------------|-----------|------------|---|----------------------------------------|----------------|----------------|
| ei.                       | ⋨⊐ Activities     | REPORTING | ACTIVITIES |   | 0                                      |                | ۵              |
| ц <sup>2</sup> ц<br>((+1) | Manage activities |           |            |   | 9                                      | + ACTIVI       | ТҮ             |
| 0                         | Q Search          |           |            |   |                                        | Location * 🐺 F | ILTERS         |
| <u>ې</u> و                | Q Search          |           |            |   |                                        |                | Location * 😇 F |

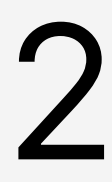

### **Create an activity**

Fill out "General" section.

- 1. Fill in "Title" and "Description".
- 2. **Categories**: A new category can be created by clicking "**Manage categories**". Choose a category from the drop-down menu where you want the activity to be included.
- 3. Locations: Select the locations where the activity applies. You can select multiple locations.

| = FACIBIRD                         |             | <b>A</b> | NAOKO RYDE<br>NR+PLATFORM@FACTBIRD.COM | English (US) 🌐 |
|------------------------------------|-------------|----------|----------------------------------------|----------------|
| Edit Activity PREVIEW 🖸            |             | DELETE   | DISCARD CHANGES                        | 🗸 SAVE CHANG   |
| General                            |             |          |                                        |                |
| Quality check for product A        | Enter title |          |                                        |                |
| Description<br>Sample check        | + ADD ELEMI | ENT      |                                        |                |
| Categories<br>Quality X -          |             |          |                                        |                |
| Location<br>Bottling Line #1 🛞 🗙 👻 |             |          |                                        |                |
| Require initials                   |             |          |                                        |                |
| Allow manual start 🛈               |             |          |                                        |                |
| Triggers                           |             |          |                                        |                |
| + TRIGGER                          |             |          |                                        |                |

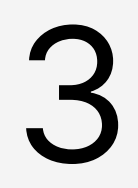

#### Add elements and customize

- 1. Click on "+ ADD ELEMENT".
- 2. Customize the new element using "Edit Field" on the right.

|                        | UELE TE              | 2           |
|------------------------|----------------------|-------------|
| itle                   | Enter title          | Édit Field  |
| escription             | New field Enter text | Name *      |
| ategories 💌            | + ADD ELEMENT        | Description |
| vection v              |                      | Required    |
| Require initials       |                      |             |
| Allow manual start (j) |                      |             |
| TRIGGER                |                      |             |

- 3. Choose a "**Field Type**" from the drop-down menu. This determines how the field will function during execution.
  - a. Text: Allows text to be entered.
  - b. Number: Allows numbers to be entered. When "Number" is selected, you can set "Limits" to specify acceptable ranges. For example, numbers outside the limits will be marked as "Failed" in "REPORTING," while those within the limits will be marked as "Passed."
  - **c. Instruction**: An editable field that can include text instructions along with links, videos, images, and more.

| Text         | ^ | Field Type<br>Number |        |
|--------------|---|----------------------|--------|
| Text         |   | News                 |        |
| Number       |   | Name *               |        |
| Instructions |   | Description          |        |
| Checkbox     |   | Required             |        |
| Date         |   | - Limits             |        |
| Checklist    |   | Macualus             | •      |
| Pass/Fail    |   | Max 150              |        |
| Options      |   | Min Value            |        |
| Image upload |   |                      |        |
|              |   | DUPLICATE            | DELETE |

4

### **Set up Triggers**

Set up and automate activity triggers.

e.g., The activity can be automatically prompted to operators every 60 minutes during running batches of a specific product.

- 1. Click on "+TRIGGER."
- 2. Configure the trigger for the activity on the "New Trigger" pop-up page and click "SAVE"
- 3. Turning on "Allow manual start" allows manually trigger the activity on "**REGSITER STOPS**" page.
- 4. Click on "**PREVIEW**" to see how the activity will look when triggered and click "**SAVE CHANGES**".

| Edit Activity PREVIEW                        |                                                                                                    |      | DELETE | DISCARD CHANGES                           | SAVE CHANC |
|----------------------------------------------|----------------------------------------------------------------------------------------------------|------|--------|-------------------------------------------|------------|
| General<br>Tride<br>Quality check            | Quality check                                                                                                    |      |        | Edit Field Field Type Number              |            |
| Description In-line quality check Categories | Weight (gram) *<br>Weight of samples, use a digital scale<br>Enter number                                                                 |      |        | - Name*<br>Weight (gram)<br>- Description |            |
| Coation<br>Botting Line #1 ② X *             | Visual check<br>Check samples visually if it is within specification<br>Shape - use the shape sample board<br>Color - use the color scale | 1    |        | Weight of samples, use a digital          | scale      |
| Allow manual start                           | Pass or fail                                                                                                    | PASS |        | Max Max value 150                         |            |
| + TRIGGER                                    | + ADD ELEM                                                                                                    | VENT |        | Min 120                                   |            |

New Trigger pop-up page:

The trigger can be based on duration, actual production cycles, events (such as every shift start), calendar-based fixed times, or stop causes.

|                      | - Trigger         |   |
|----------------------|-------------------|---|
| TRIGGER ON           | Every {x} minutes |   |
| - Interval [minutes] |                   |   |
| 60                   |                   |   |
| - When               |                   |   |
| Daring Daroll        |                   |   |
| IF PRODUCT IS        | Factbird Pilsner  | 3 |
| IF PACKAGING IS      | Generic Packaging |   |

# **Executing activities**

### View triggered activities

Once activities are created using the Digital form builder, they will be triggered and displayed on the "**REGISTER STOPS**" page.

- 1. Go to the "**REGISTER STOPS**" tab.
- 2. Triggered activities are displayed under the chart.
- 3. If "**Allow manual start**" is enabled in the Digital form builder, the "**START ACTIVITY**" button allows you to manually trigger an activity to be executed.

| FACTBIRD                                                                   |                      |                   |                         | ٩               | NAOKO RYDE<br>NR+PLATFORM@FACTBIRD.COM | ENGLISH (US) 🌐 🕜    |
|----------------------------------------------------------------------------|----------------------|-------------------|-------------------------|-----------------|----------------------------------------|---------------------|
| 4° Bottling Line #1 ▼ <                                                    | LIVE                 | REGISTER STOPS    | BATCHES                 | ANALYTICS       | OEE                                    | TRENI <b>&gt;</b>   |
| 10M 1H <u>4H</u> 8H 12H<br>elected: 1/24/2025, 8:29 AM to 1/24/2025, 12:29 | 24H 48H 72H<br>PM    | 1W 🖪 🖒            |                         |                 | ٦                                      | C · ANDON           |
| unuu ku –                                                                  | No Planned Producti  |                   |                         | 1               | Planned Maintenano                     | Desing Problem      |
| 0<br>08:30AM 08:45AM 09:00AM 09:15                                         | AM 09:30AM 09:45AM   | 10:00AM 10:15AM   | 10:30AM 10:45AM<br>Date | 11:00AM 11:15AM | 11:30AM 11:45AM 12:0                   | 0PM 12:15PM 12:30PM |
| UNPLANNED DOWNTIME MACHINE MA                                              | INTENANCE CHANGEOVER | NO PLANNED PRODUC | STION STAFF RELATI      | ED CLEANING     |                                        | 0                   |
| ctivities 2                                                                |                      |                   |                         |                 |                                        | START ACTIVITY      |
| Quality check<br>1/24/2025, 12:04:13 PM                                    |                      |                   |                         |                 |                                        | >                   |

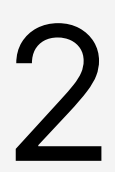

#### **Execute activies**

- 1. Clicking a triggered activity opens the popup page.
- 2. View the page and log data if there are fields to be filled in.
- Clicking "SUBMIT" button saves the data, which can then be viewed as a historical record on the "REPORTING" page under "Activities".

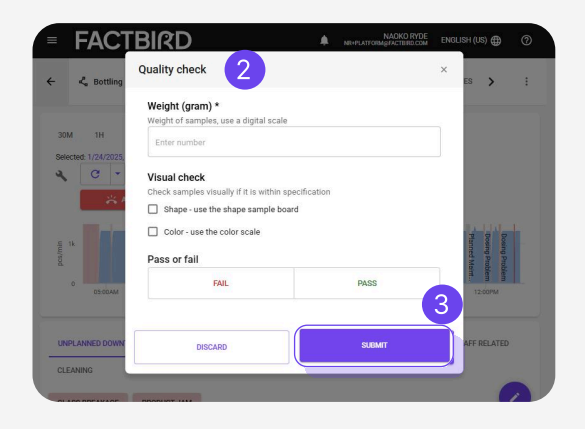

# Viewing execution report

### View execution report

1. Click on the "REPORTING" tab to view executed activities in the chart and list.

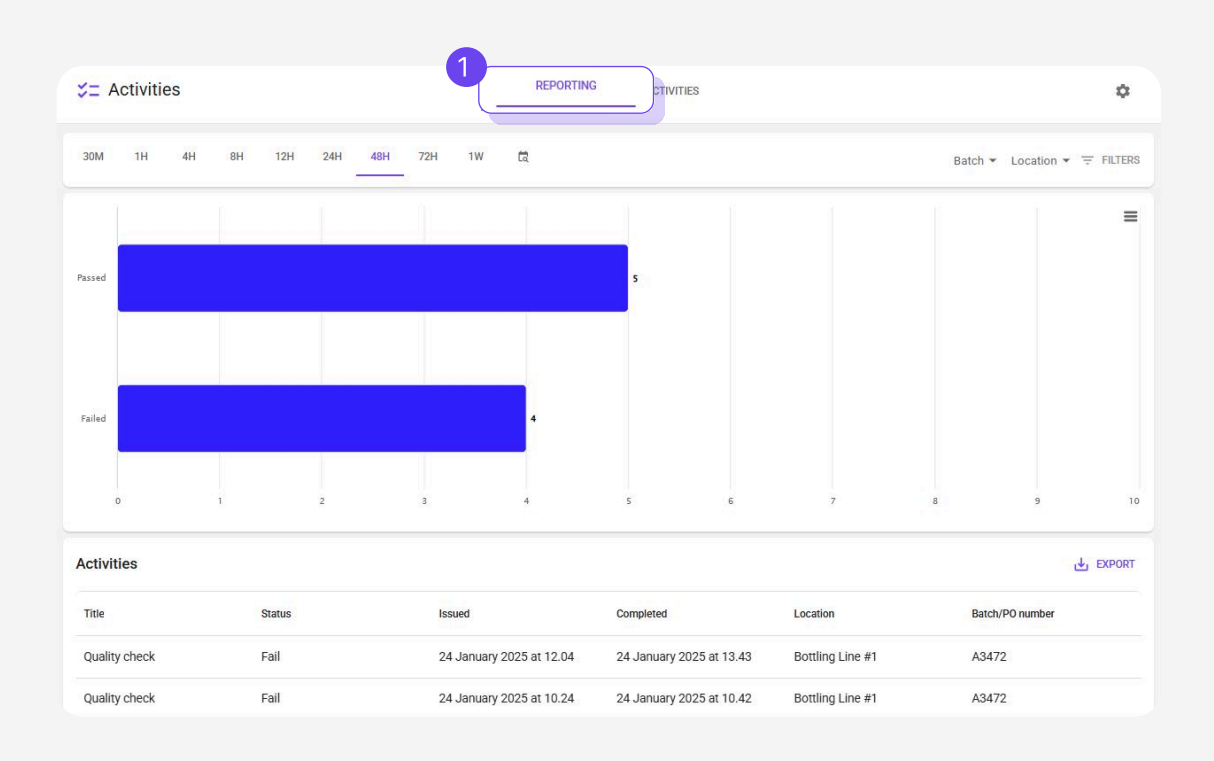